# Android Settings for EasySense, EasyTouch and EasyPatch (Samsung Galaxy S8)

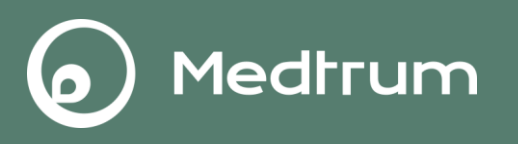

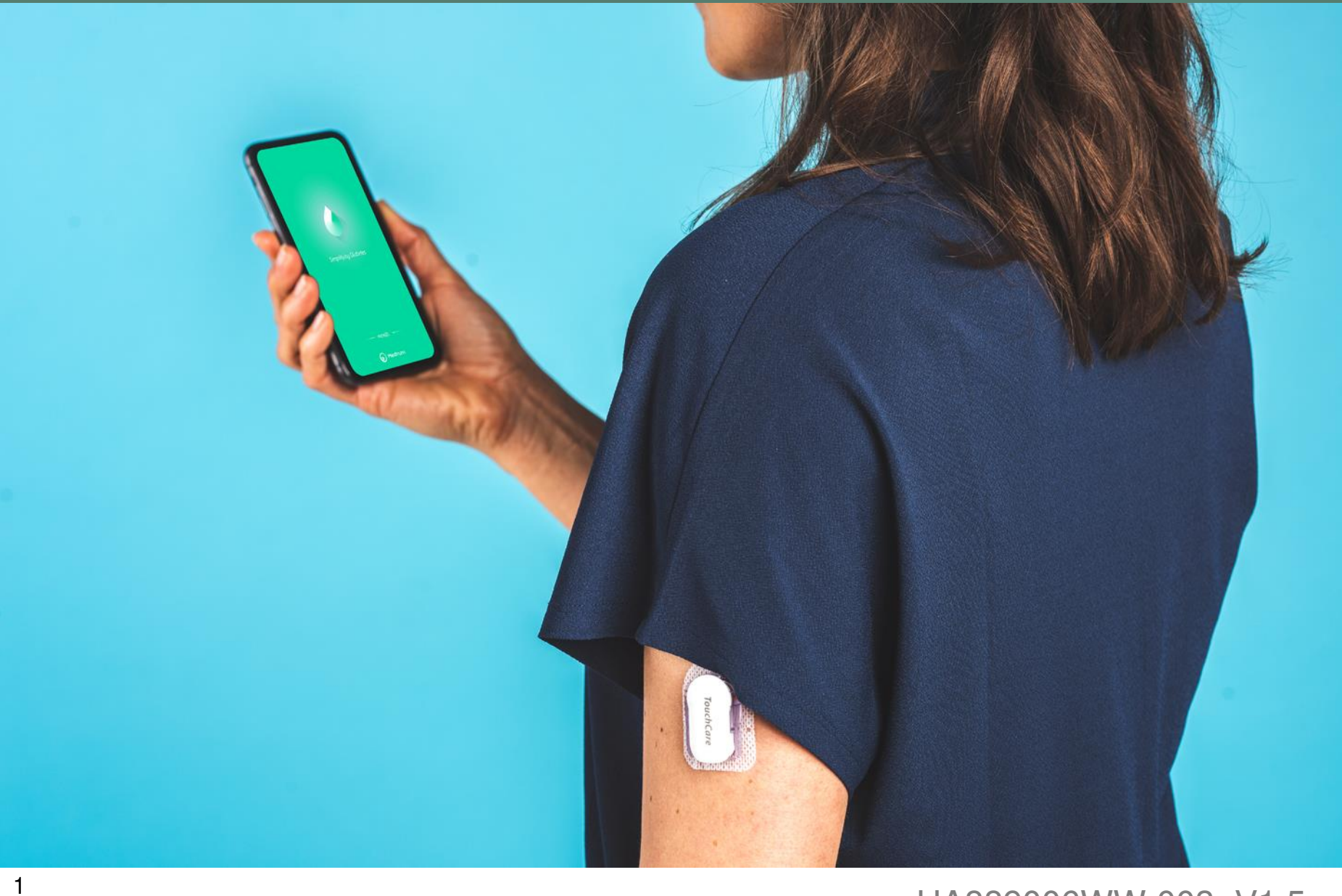

UA889006WW-003 V1.5

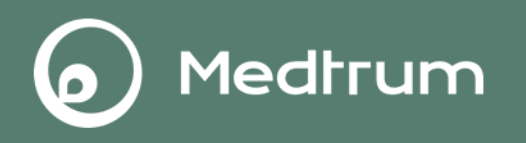

 Make sure your smart device's Bluetooth is available and turn it on.

 $Settings {\rightarrow} Connections {\rightarrow} Bluetooth$ 

 Connect your smart device to Internet via Wi-Fi or mobile data.

 $Settings {\rightarrow} Connections {\rightarrow} Wi{\text{-}}Fi$ 

| < Connections                                                                     | Q          |
|-----------------------------------------------------------------------------------|------------|
| Wi-Fi<br>HiWiFi_5007B8                                                            |            |
| Bluetooth<br><sup>On</sup>                                                        |            |
| Phone visibility<br>Allow other devices to find your phone<br>and transfer files. | $\bigcirc$ |
| NFC and payment<br><sup>On</sup>                                                  |            |
| Airplane mode<br>Turn off calling, messaging, and<br>Mobile data.                 | $\bigcirc$ |
| Data usage                                                                        |            |
| Mobile Hotspot and Tetherin                                                       | ıg         |
| More connection settings                                                          |            |
|                                                                                   |            |

## 2. Notifications Setting

- Turn on Notifications and allow Medtrum App to show notifiations on the status bar.
- Turn off Silent and Do Not Disturb functions

#### Settings→ Notifications→Medtrum apps or Settings→Apps→Medtrum App→Notifications

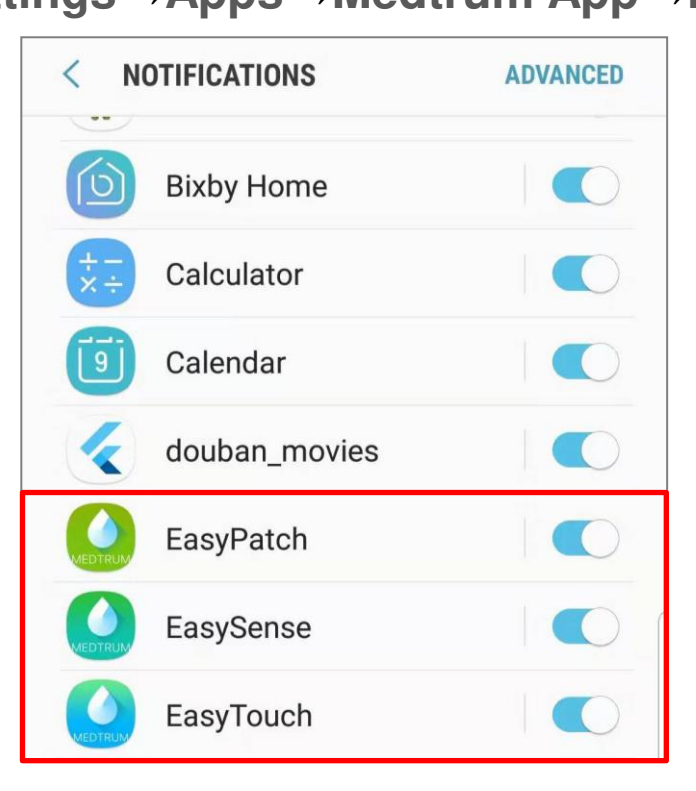

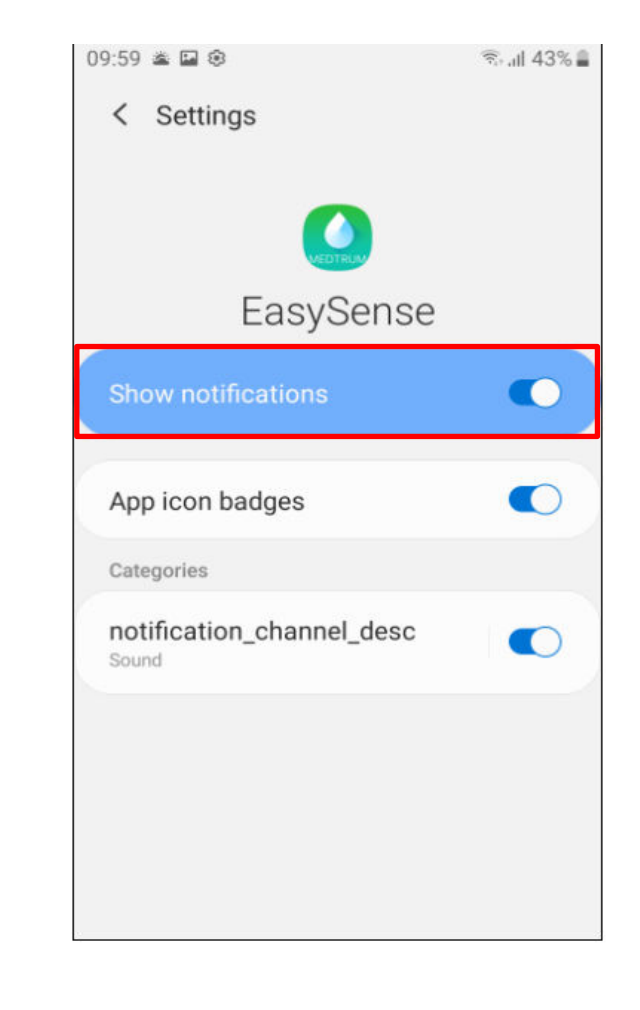

Medtrum

#### 3. Location Setting

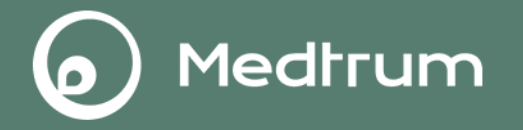

• Turn on **Location** so that the Bluetooth feature can be used.

## For Android system below 9.0: **Settings** $\rightarrow$ **Connections** $\rightarrow$ **Location**

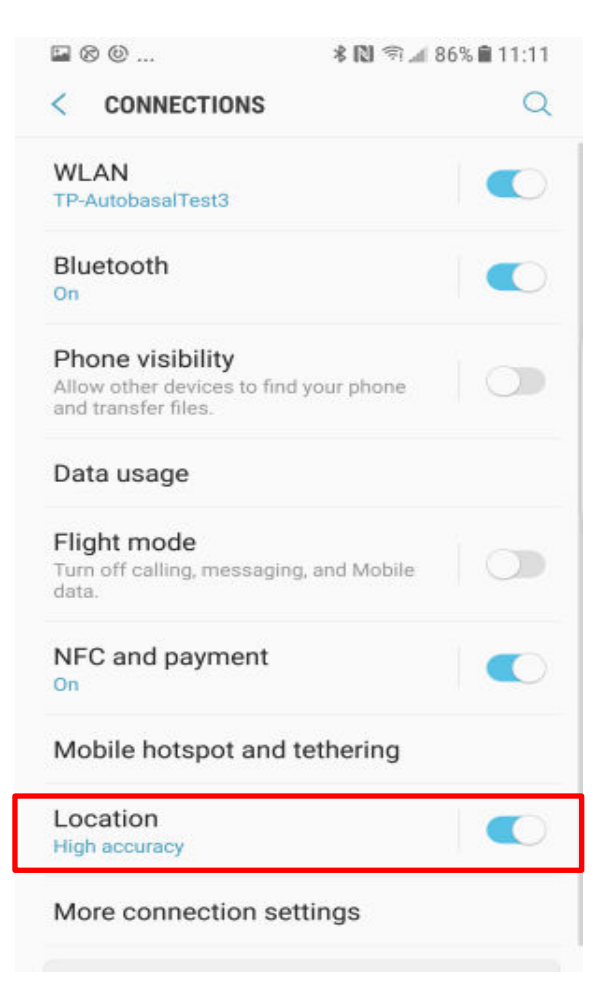

#### 3. Location Setting

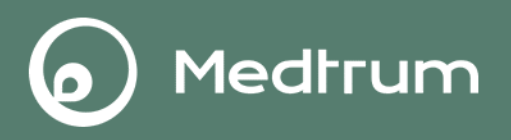

## For Android system 9.0 **Settings→Biometrics and security→Location**

| < Biometrics and security                                                                                     | 1                |
|----------------------------------------------------------------------------------------------------|------------------|
| Other security settings<br>Change other security settings, such as<br>for security updates and credential sto | s those<br>rage. |
| Privacy                                                                                                    |                  |
|                                                                                                    |                  |
| Location<br><sup>On</sup>                                                                                     |                  |
| Location<br><sup>On</sup><br>App permissions                                                                  |                  |

#### 3. Location Setting

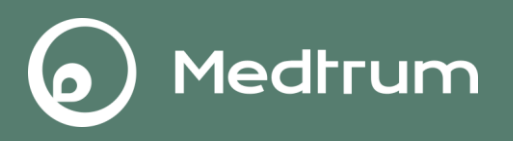

For Android system 10.0 and above: **Settings** $\rightarrow$ **Location** 

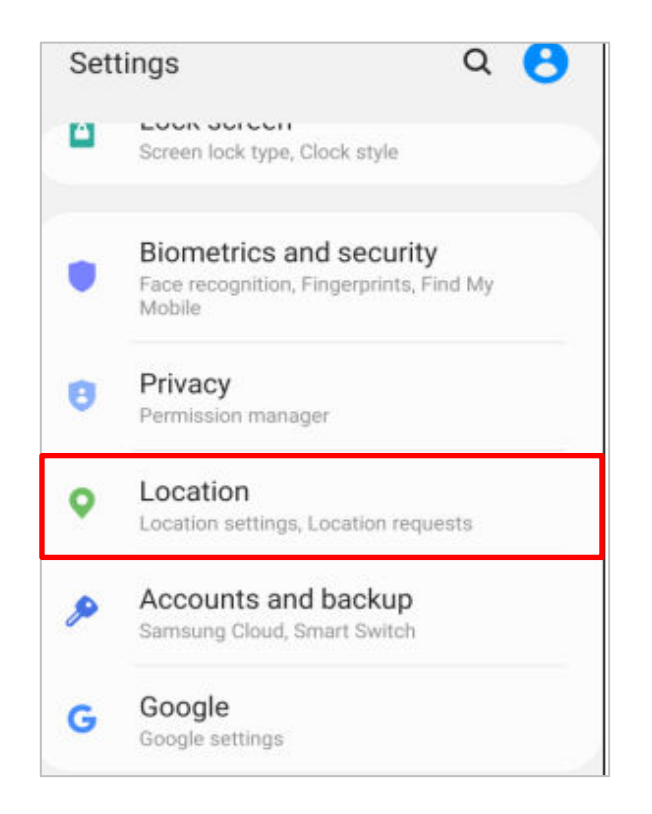

### 4. App Permissions Setting

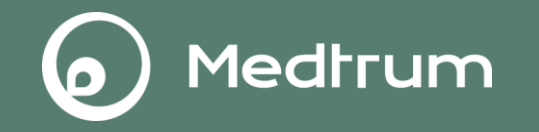

• Allow Medtrum App to use Camera, Location and Storage

For Android system below 10.0:

 $\textbf{Settings} {\rightarrow} \textbf{Apps} {\rightarrow} \textbf{Medtrum App} {\rightarrow} \textbf{Permission}$ 

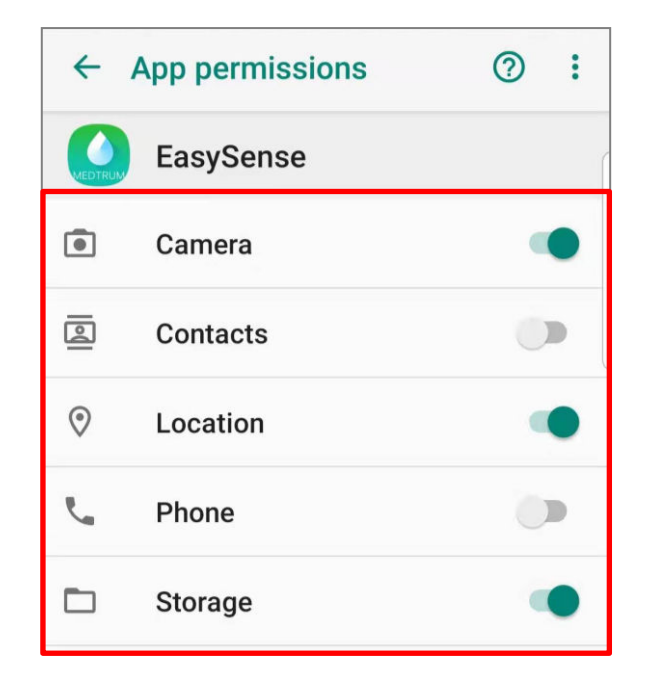

### 4. App Permissions Setting

Medtrum

• For Android system 10.0 and above:

 $\textbf{Settings} {\rightarrow} \textbf{Apps} {\rightarrow} \textbf{Medtrum App} {\rightarrow} \textbf{Permission}$ 

Note: Allow Location to be used all the time.

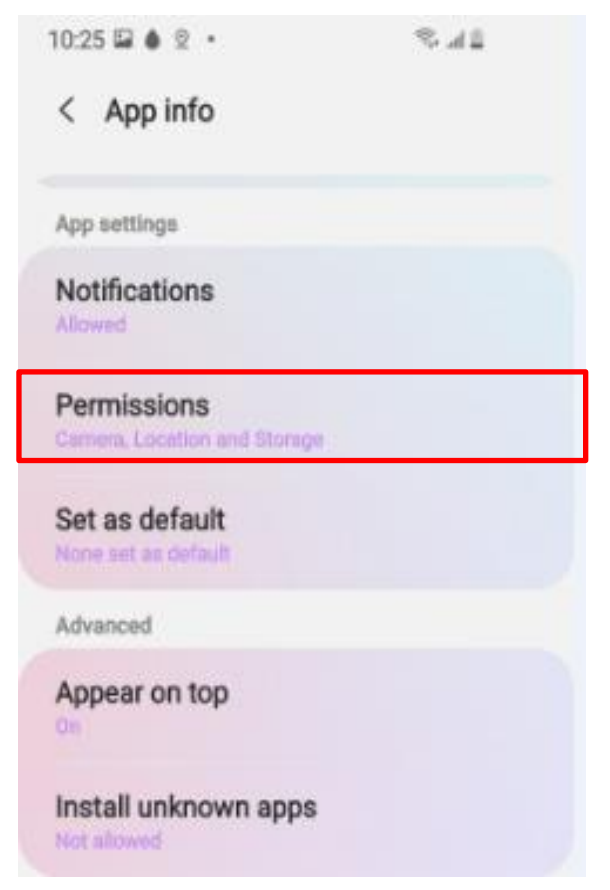

#### 5. Battery Settings

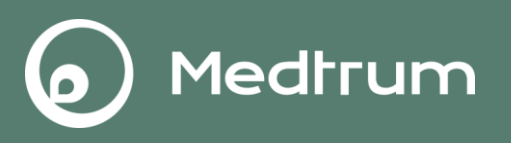

For Android system below 9.0:

• Deactivate power saving mode.

#### Settings→Device maintenance→Battery→Power saving mode

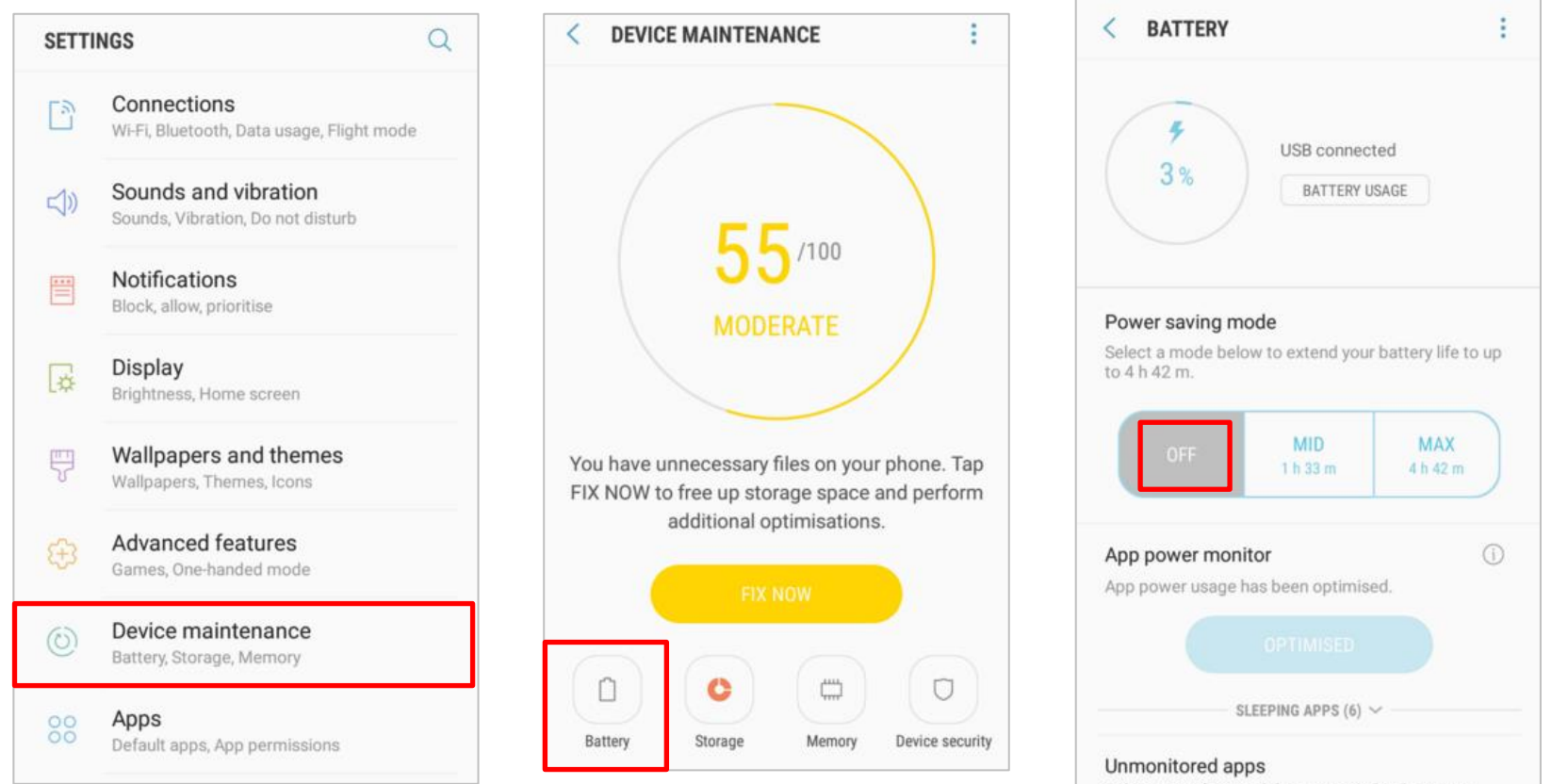

Select apps that won't be suggested to be put to

#### **5. Battery Settings**

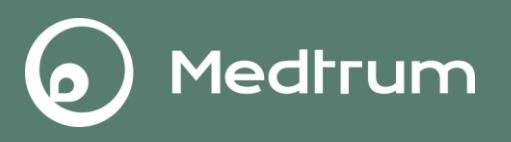

For Android system 9.0 and above:

• Turn off **Put app to sleep**.

Settings $\rightarrow$ Device care $\rightarrow$ Battery $\rightarrow$ Easysense  $\rightarrow$  Put app to sleep

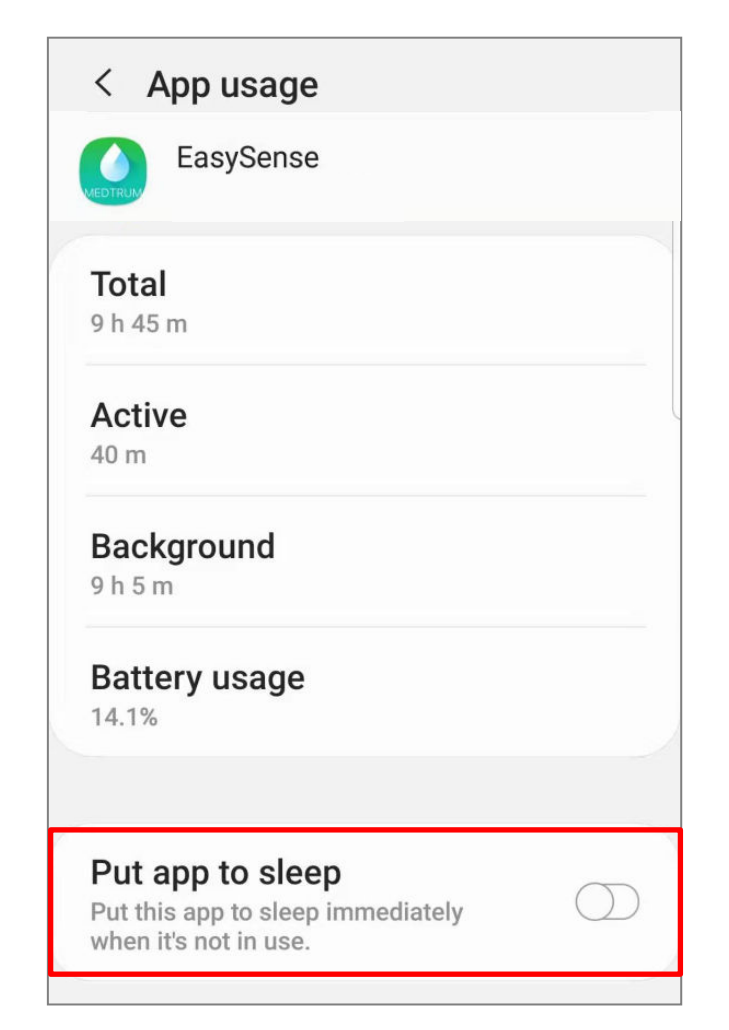

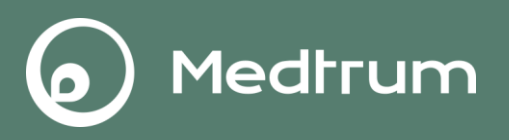

• Turn off **Optimise battery usage** for Medtrum App.

Settings→Apps→Special Access→Optomise battery usage→All apps

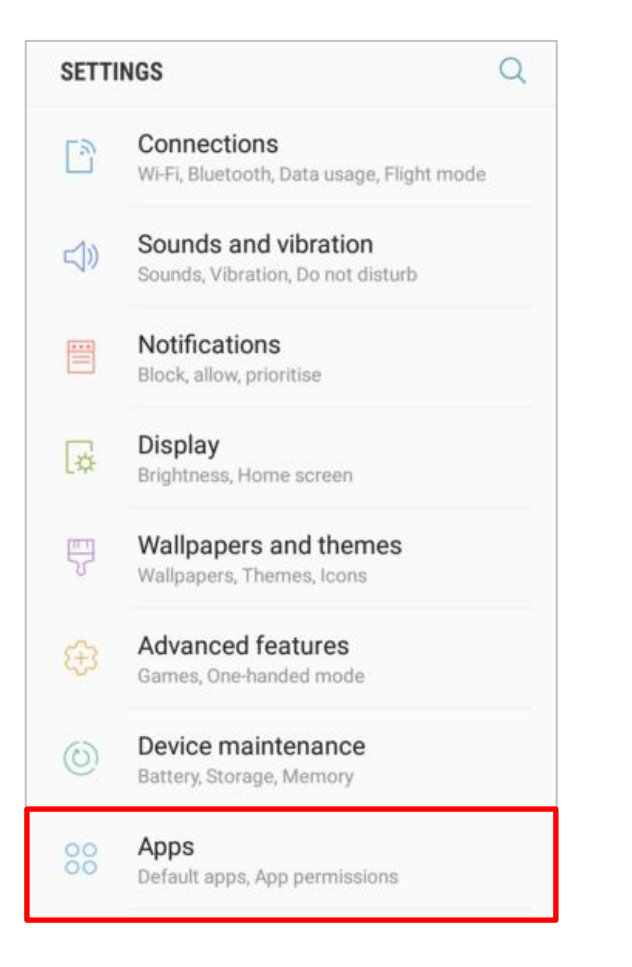

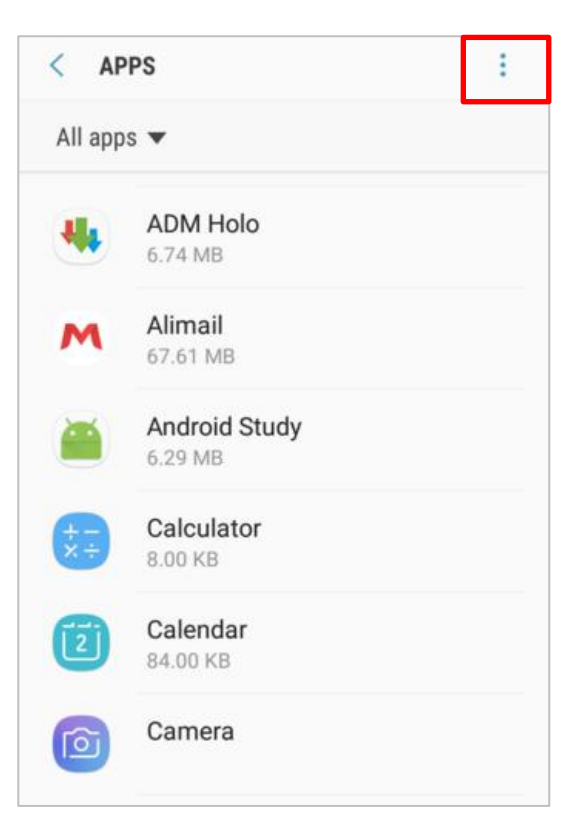

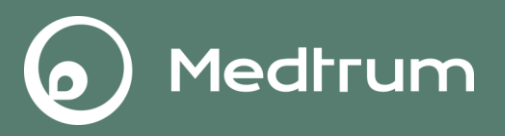

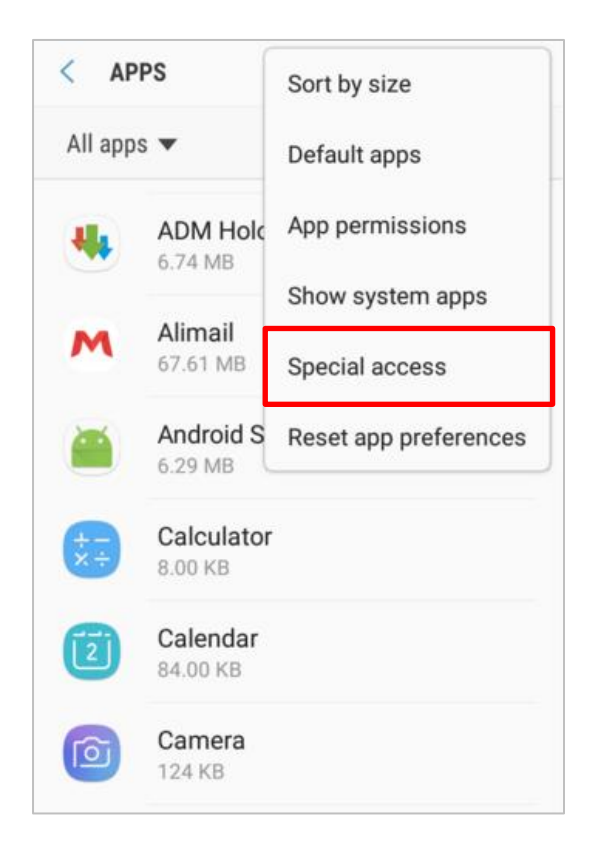

| <   | SPECIAL ACCESS                     |
|-----|------------------------------------|
| Ор  | timise battery usage               |
| De  | vice administrators                |
| Do  | not disturb permission             |
| Ap  | ps that can appear on top          |
| VR  | helper services                    |
| Ap  | ps that can change system settings |
| No  | tification access                  |
| Us  | e Premium SMS services             |
| All | ow app while Data saver on         |
| Us  | age data access                    |

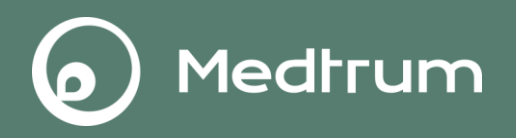

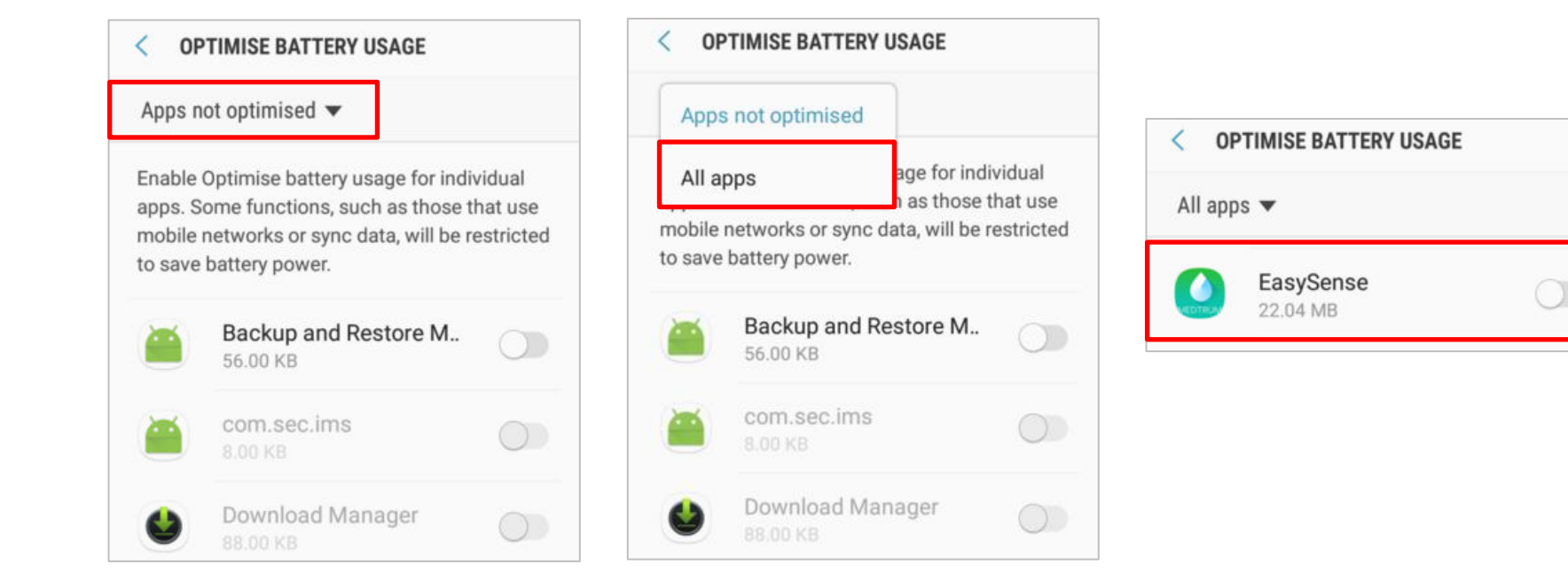

#### 6. Lock Setting

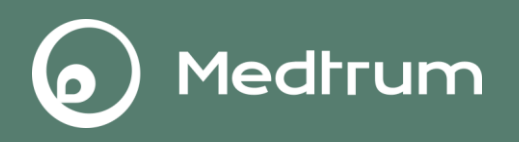

Tap the lock icon to lock Medtrum App in the background.
For Android system below 9.0:

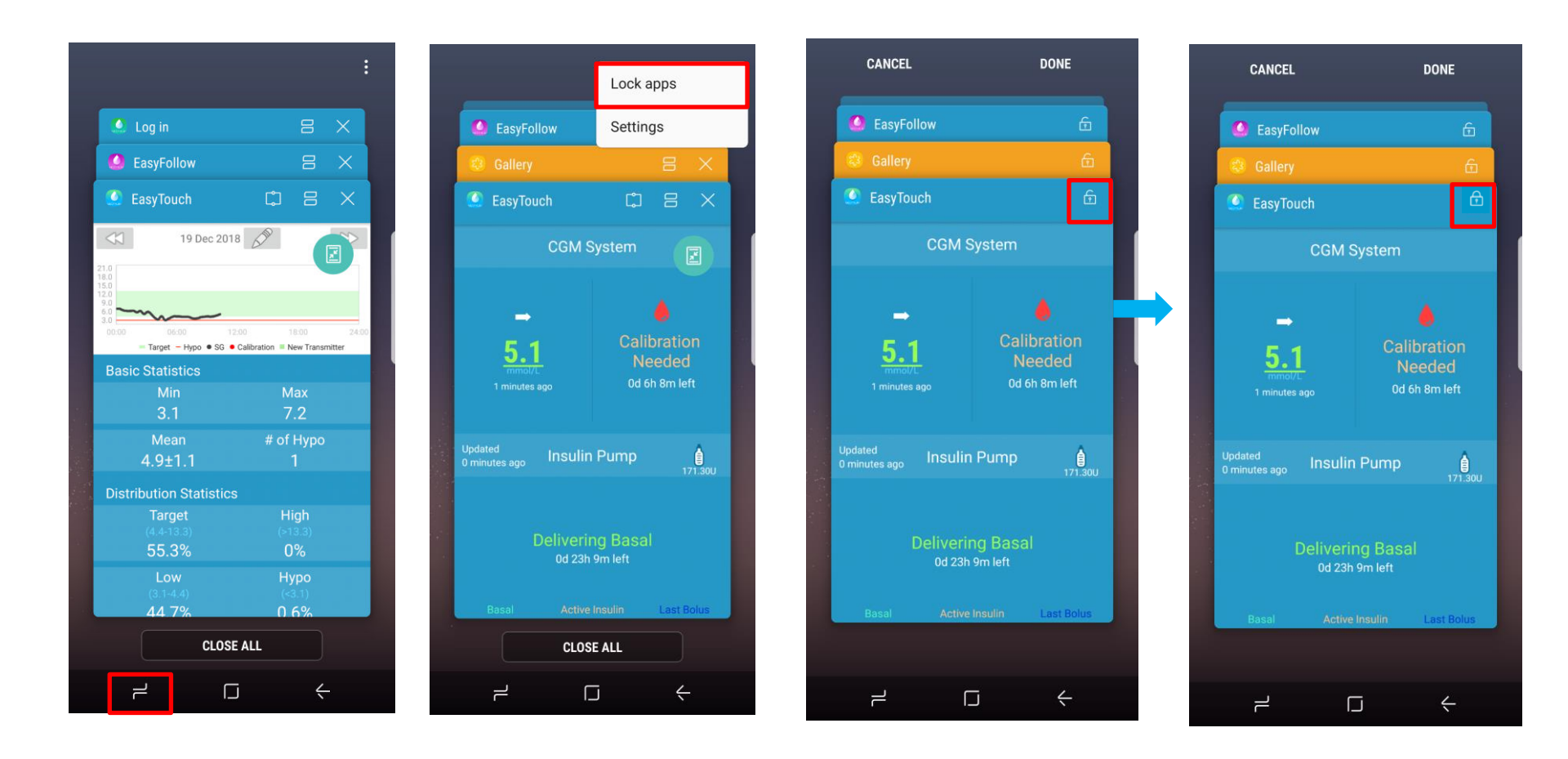

#### 6. Lock Setting

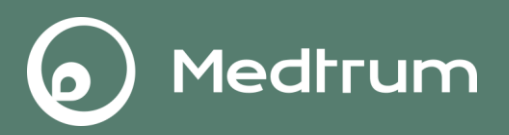

#### For Android system 9.0 and above:

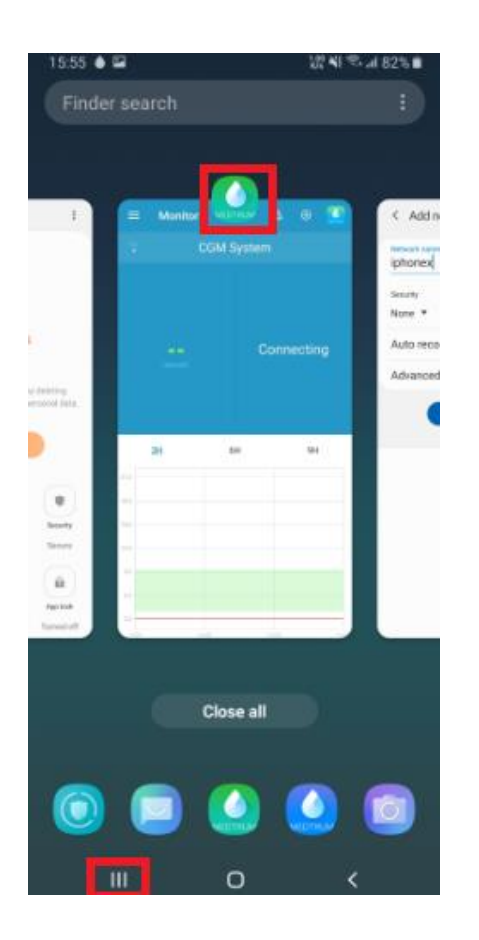

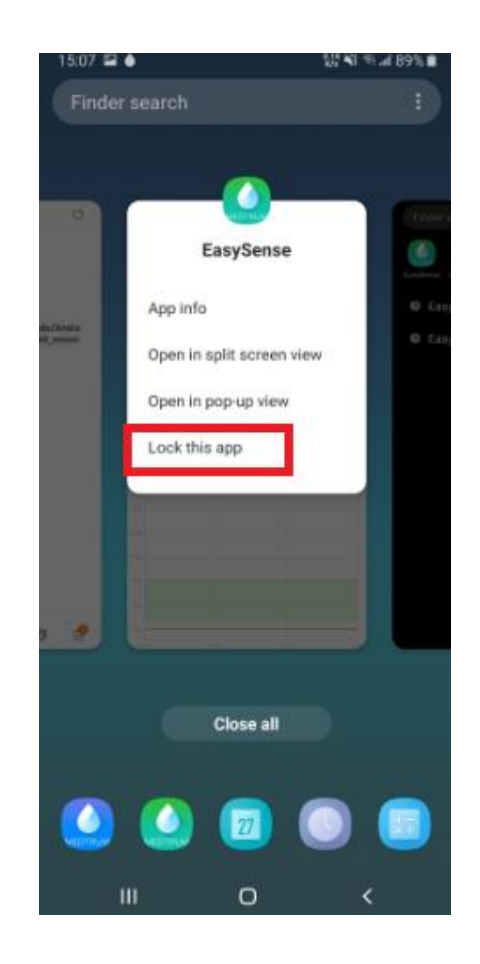

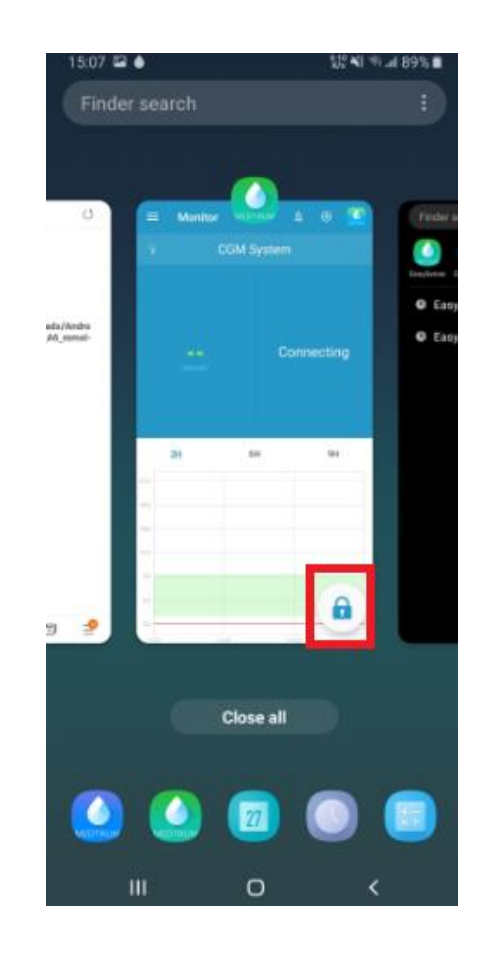